# คู่มือการใช้งานLine Application

ระบบสนับสนุนข้อมูลความช่วยเหลือเว็บไซต์

cmblockage.cmfightflood.com

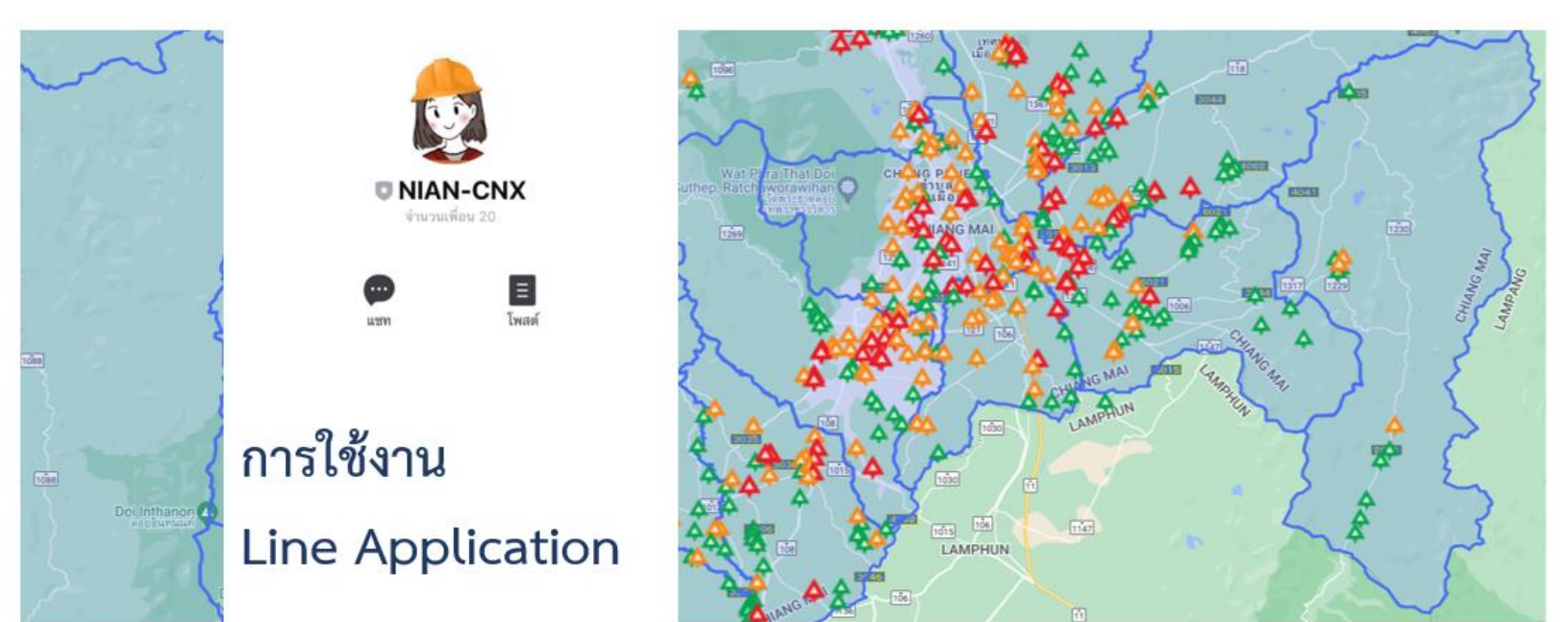

## สำหรับผู้ใช้งานทั่วไป

โครงการพัฒนาระบบการสำรวจและบริหารจัดการพื้นที่เสี่ยงภัยน้ำท่วมและดินถล่ม บนพื้นฐานของเทคโนโลยี สารสนเทศและการจัดการขั้นสูง (Development of Survey and Management System for Flood and Landslide Risk Areas Based on Information Technology and Advanced Management) ประจำปีงบประมาณ 2564

#### สารบัญ

| แนะนำบริการ                                                                                | 3  |
|--------------------------------------------------------------------------------------------|----|
| การเข้าใช้งานระบบสนับสนุนข้อมูลความช่วยเหลือผ่าน Line Application (NIAN-CNX)               | 3  |
| เมนูการให้บริการ                                                                           | 6  |
| เว็ปไซต์                                                                                   | 6  |
| กรอกข้อมูลแบบสำรวจ                                                                         | 6  |
| ข้อมูลสิ่งกีดขวาง                                                                          | 6  |
| ติดต่อเรา                                                                                  | 6  |
| การแสดงผลหน้าแรก                                                                           | 7  |
| Official Account Features ชื่อไลน์ออฟฟิตเชียล                                              | 8  |
| ส่วนการแสดงผลข้อมูลสนับสนุนในรูปแบบการ์ด                                                   | 8  |
| ส่วนการแสดงผลข้อมูลสนับสนุนในรูปแบบริชเมนู                                                 | 8  |
| ส่วนการแสดงสัญลักษณ์แป้นพิมพ์                                                              | 9  |
| การแสดงผลเมนูย่อยของระบบสนับสนุนข้อมูลความช่วยเหลือผ่าน Line Application (NIAN-CNX)        | 9  |
| ข้อมูลสิ่งกีดขวางทางน้ำในจังหวัดเชียงใหม่                                                  | 9  |
| ข้อมูลสิ่งกีดขวาง                                                                          | 10 |
| แจ้งปัญหา                                                                                  | 14 |
| สำรวจสิ่งกีดขวางทางน้ำเพิ่มเติม                                                            | 15 |
| เก็บข้อมูล                                                                                 | 15 |
| ตัวอย่างแบบสำรวจ                                                                           | 16 |
| ข้อมูลสนับสนุน                                                                             | 18 |
| แนวทางแก้ไขสิ่งกีดขวาง                                                                     | 18 |
| ข้อมูลIDF                                                                                  | 19 |
| รูปแบบสิ่งกีดขวาง                                                                          | 19 |
| การแสดงผลเมนูย่อยของการแสดงความคิดเห็นในการใช้งานช่วยเหลือผ่าน Line Application (NIAN-CNX) | 23 |

กิจกรรมการพัฒนาระบบข้อมูลสารสนเทศสิ่งกีดขวางทางน้ำในลำน้ำคูคลองและถนนที่มีปัญหาการกีดขวางทางน้ำ จังหวัดเชียงใหม่

#### แนะนำบริการ

การพัฒนาระบบสนับสนุนข้อมูลความช่วยเหลือผ่าน Line Application (NIAN-CNX) เป็นการนำเทคโนโลยีที่ ทันสมัยมาปรับใช้ให้สอดคล้องกับเว็บไซต์ระบบข้อมูลของสิ่งกีดขวางทางน้ำในลำน้ำคูคลองและถนน และวิธีการ แก้ไขปัญหาการกีดขวางทางน้ำแต่ละแห่งในพื้นที่จังหวัดเซียงใหม่ โดยได้มีการนำเทคโนโลยี LINE BOT เข้ามาช่วย ในการอำนวยความสะดวกกับผู้ใช้ โดยมีเมนูการให้บริการหลายบริการ เช่น ค้นหาข้อมูลสิ่งกีดขวางทางน้ำใน ตำแหน่งที่ใกล้ที่สุดของผู้ใช้งาน, การสำรวจสิ่งกีดขวางทางน้ำ, ข้อมูลสนับสนุน, บริการติอต่อสอบถามเจ้าหน้าที่ และบริการสนับสนุนด้านอื่นๆ โดยมีกระบวนการเข้าใช้งานมีดังนี้

#### การเข้าใช้งานระบบสนับสนุนข้อมูลความช่วยเหลือผ่าน Line Application (NIAN-CNX)

ผู้ใช้งานทั่วไปสามารถเข้าใช้งานได้เริ่มด้วยการเพิ่ม Line ChatBot NIAN-CNX เข้าใช้งานแอพพลิเคชันไลน์ ทำ การเพิ่มเพื่อนได้ โดยการสแกน QR Code ด้านล่างนี้ จะปรากฎหน้าจอดังแสดงในรูปที่ 1 เมื่อค้นหาพบแล้วให้ทำ การเพิ่มเพื่อน

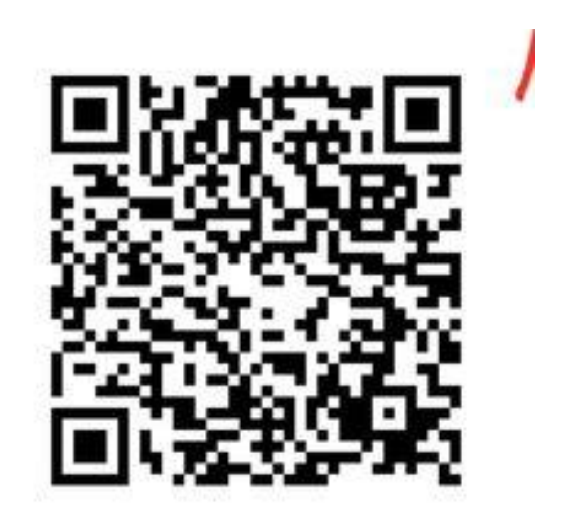

**รูปที่ 1** qr code สำหรับเพิ่ม chatbot nian-cnx เป็น

- หลังจากสแกนแล้วระบบจะแสดงหน้าจอให้เลือกแชทดังแสดงในรูปที่ 2

ร**ูปที่ 2** การแสดงหน้าจอหลังจากที่สแกน qr code แล้ว

้จากนั้นกดปุ่ม แชท เพื่อเริ่มการสนทนาโดยระบบจะแจ้งข้อความตอบกลับผู้เข้าใช้งานใหม่ดังแสดงในรูปที่ 3

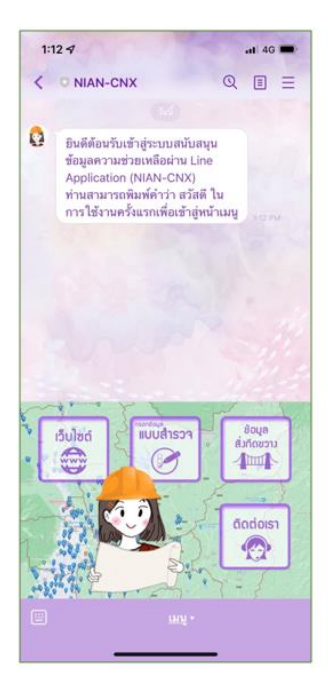

ร**ูปที่ 3** ข้อความตอบกลับผู้เข้าใช้งานใหม่

จากนั้นให้ทำการพิมพ์ข้อความคำว่า สวัสดี ตามที่ระบบตอบกลับแจ้ง โดยสามารถคลิ๊กจากรูปสัญลักษณ์แป้นพิมพ์ ดังแสดงรูปที่ 4

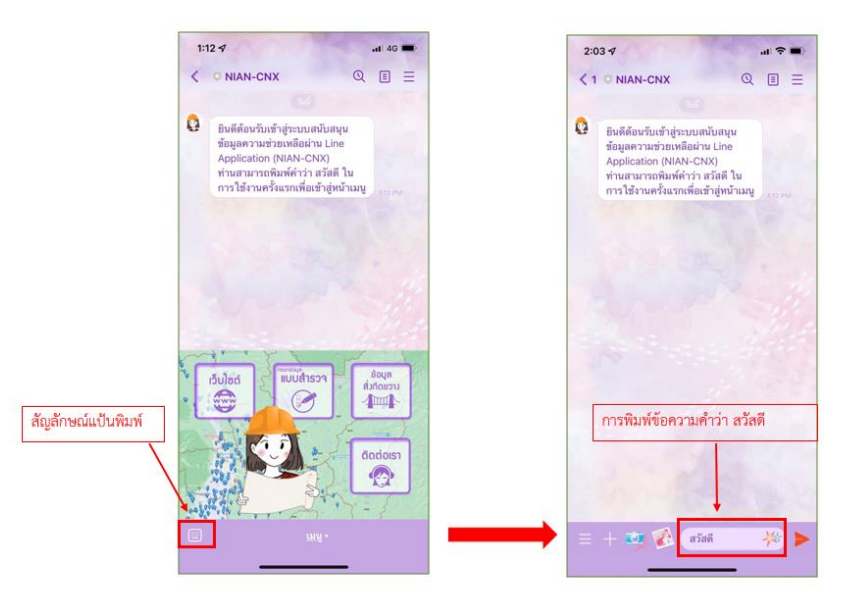

รูปที่ 4 วิธีการเริ่มต้นการสนทนาของผู้เข้าใช้งานใหม่

หากพิมพ์คำว่าสวัสดีตามที่ระบบตอบกลับแจ้ง ระบบข้อมูลสนันสนุนจะแสดงข้อมูลเมนูทั้งหมดใน<u>ส่วนด้านล่าง</u>ของ หน้าแสดงผล ประกอบด้วยเมนูดังต่อไปนี้

- ข้อมูลสิ่งกีดขวางทางน้ำในจังหวัดเชียงใหม่: เป็นการให้ข้อมูลสิ่งกีดขวางทางน้ำที่อยู่ใกล้กับพิกัดของ ผู้ใช้ไลน์
  - 0 ข้อมูลสิ่งกีดขวางทางน้ำ:
  - O แจ้งปัญหา:
- สำรวจสิ่งกีดขวางทางน้ำเพิ่มเติม: หากต้องการทำแบบสิ่งกีดขวางทางน้ำจะมีหัวข้อให้เลือกตามรายการ ดังต่อไปนี้
  - O เก็บข้อมูล:
  - ตัวอย่างแบบสำรวจ:
- ข้อมูลสนับสนุน: แหล่งรวบรวมข้อมูลและคำอธิบายเพิ่มเติมของสิ่งกีดขวางทางน้ำ ได้แก่
  - แนวทางแก้ไขสิ่งกีดขวาง:
  - O ข้อมูล IDF:
  - รูปแบบสิ่งกีดขวาง:

รายงานฉบับสมบูรณ์ (Final Report)

กิจกรรมการพัฒนาระบบข้อมูลสารสนเทศสิ่งกีดขวางทางน้ำในลำน้ำคูคลองและถนนที่มีปัญหาการกีดขวางทางน้ำ จังหวัดเซียงใหม่

#### เมนูการให้บริการ

บริการ LINE BOT ของระบบสนับสนุนข้อมูลความช่วยเหลือผ่าน Line Application (NIAN-CNX) มีเมนูการ ให้บริการต่างๆ ผ่านริชเมนูของไลน์ดังนี้

- เว็บไซต์: เป็นสัญลักษณ์ของทางลัด เป็นการช่วยเหลือสำหรับผู้ใช้งานที่ต้องการเข้าสู่เว็ปไซต์ <u>https://cmblockage.cmfightflood.com/</u> สามารถคลิ๊กที่รูปสัญลักษณ์เว็ปไซต์
- กรอกข้อมูลแบบสำรวจ: เป็นสัญลักษณ์ของทางลัด เป็นการช่วยเหลือสำหรับผู้ใช้งานที่ต้องการกรอก ข้อมูลแบบสำรวจ โดยระบบจะถูกลิ้งค์ไปยังเว็ปไซต์โดยตรง สามารถคลิ๊กที่รูปสัญลักษณ์กรอกข้อมูลแบบ สำรวจ
- ข้อมูลสิ่งกีดขวาง: เป็นสัญลักษณ์ของทางลัด เป็นการช่วยเหลือสำหรับผู้ใช้งานที่ต้องการเรียกดูข้อมูลสิ่ง กีดขวางทางน้ำ โดยระบบไลน์จะแสดงข้อมูลตามหัวข้อ ข้อมูลสิ่งกีดขวางทางน้ำในจังหวัดเชียงใหม่ สำรวจสิ่งกีดขวางทางน้ำเพิ่มเติม และข้อมูลสนับสนุน สามารถคลิ๊กที่รูปสัญลักษณ์กรอกข้อมูลสิ่งกีดขวาง
- ติดต่อเรา: เป็นสัญลักษณ์ของทางลัด เป็นการช่วยเหลือสำหรับผู้ใช้งานที่ต้องการติดต่อเจ้าหน้าที่ โดย ระบบจะลิ้งค์เข้าสู่เว็ปไซต์และแสดงผลหน้าจอสถานที่ตั้ง เบอร์โทรศัพท์ติดต่ออย่างชัดเจน

1.การแสดงผลหน้าแรก

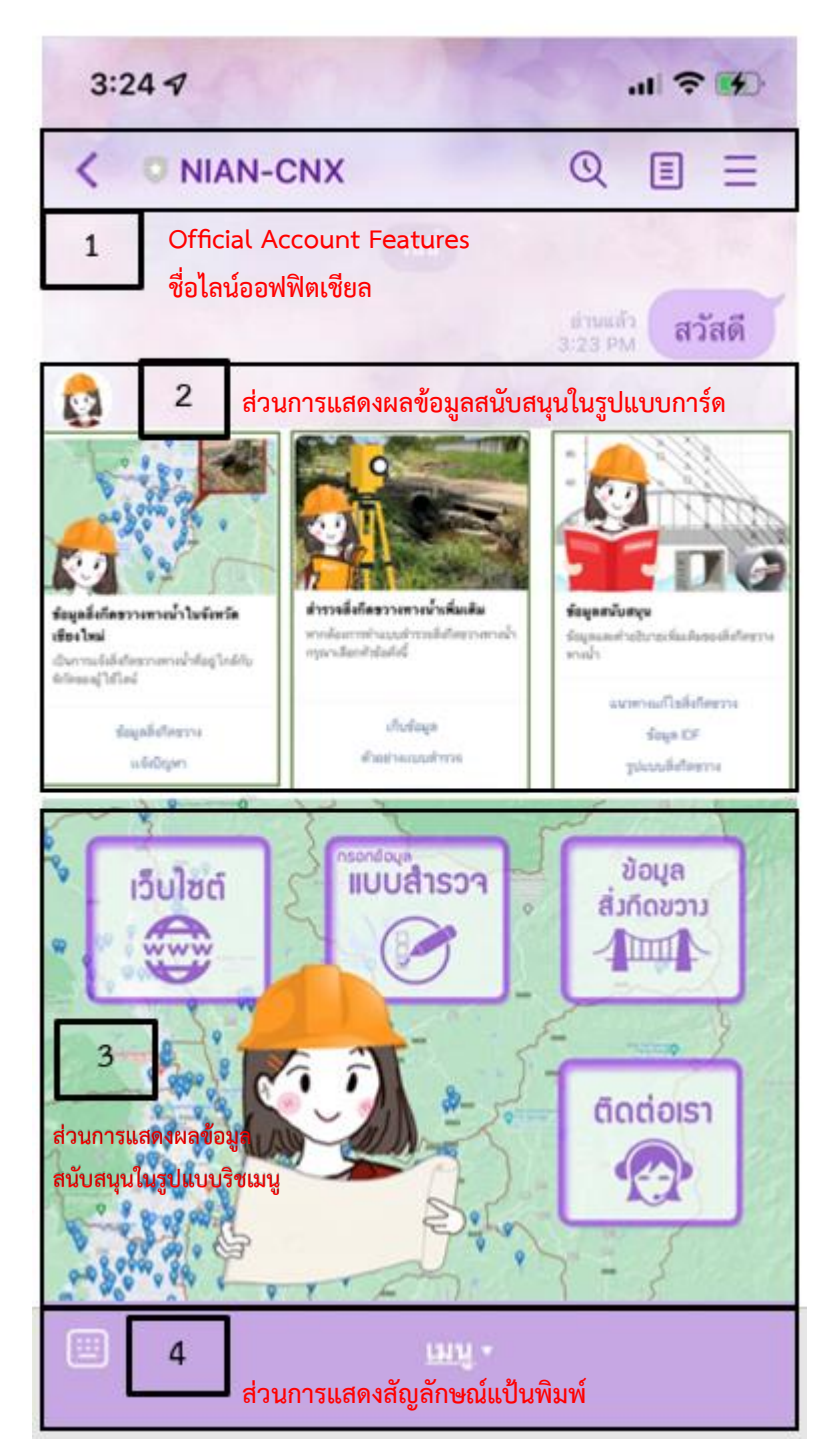

**รูปที่ 5** หน้าแรกบริการ LINE BOT ของระบบสนับสนุนข้อมูลความช่วยเหลือผ่าน Line Application (NIAN-CNX)

1.1. Official Account Features ชื่อไลน์ออฟฟิตเชียล 1

ประกอบด้วยชื่อไลน์ออฟฟิตเชียล (Official Account Features)

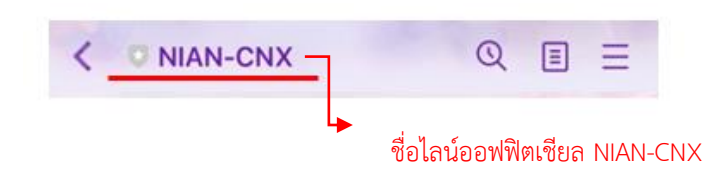

1.2. ส่วนการแสดงผลข้อมูลสนับสนุนในรูปแบบการ์ด 2

จะทำการแสดงข้อมูลสนับสนุนตามหมวดหมู่ต่างๆ ในแต่ละหมวดหมู่จะมีรายละเอียดตามแต่ละหัวข้อ แยกออกไป รายละเอียดดังรูปที่ 6

|                                               |                                                                         |                                               | สามารถเลือกดูข้อมูล<br>สนับสนุนตามหมวดต่างๆ |
|-----------------------------------------------|-------------------------------------------------------------------------|-----------------------------------------------|---------------------------------------------|
| ข้อมูลสิ่งกีดขวางทางน้ำในจังหวัด<br>เชียงใหม่ | สำรวจสิ่งกีดขวางทางน้ำเพิ่มเติม<br>หากต้องการทำแบบสำรวจสิงกีดขวางทางน้ำ | ข้อมูลสนับสนุน                                |                                             |
| เป็นการแจ้งสิ่งกีดขวางทางน้ำที่อยู่ใกล้กับ    | กรุณาเลือกหัวข้อดังนี้                                                  | ขอมูลและค 1850 เอเลมเทพอองสุนกทรา ห<br>ทางน้ำ |                                             |
| พกตของผู เข เล่น                              |                                                                         | แนวทางแก้ไขสิ่งกีดขวาง                        | สามารถเรียกดูข้อมูล                         |
| ช้อมูลสิ่งกีดชวาง<br>แจ้งปัญหา                | เก็บซ้อมูล<br>ตัวอย่างแบบสำรวจ                                          | ข้อมูล IDF<br>รูปแบบสิ่งกีดชวาง               |                                             |

รูปที่ 6 ส่วนการแสดงผลข้อมูลสนับสนุนในรูปแบบการ์ด

#### 1.3. ส่วนการแสดงผลข้อมูลสนับสนุนในรูปแบบริชเมนู

จะเป็นเมนูที่แสดงในรูปแบบของสัญลักษณ์ เผื่อให้ง่ายต่อการใช้งานสามารถกดตามรูปของสัญลักษณ์เพื่อ ไปสู่ข้อมูลส่วนต่างๆ รายละเอียดดังรูปที่ 7

3

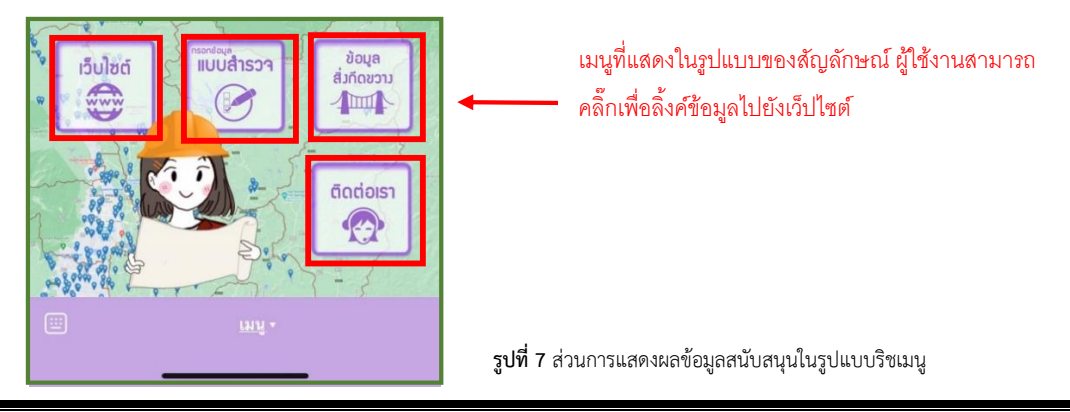

รายงานฉบับสมบูรณ์ (Final Report)

้กิจกรรมการพัฒนาระบบข้อมูลสารสนเทศสิ่งกีดขวางทางน้ำในลำน้ำคูคลองและถนนที่มีปัญหาการกีดขวางทางน้ำ จังหวัดเชียงใหม่

#### 1.4. ส่วนการแสดงสัญลักษณ์แป้นพิมพ์ 4

เป็นอีกฟังชั่นของไลน์ออฟฟิตเซียลที่มีไว้สำหรับเก็บข้อมูลที่ไม่ต้องการให้แสดงข้อความจำนวนมาก แต่ เมื่อผู้ใช้งานคลิ๊กเข้าไป ระบบจะทำการลิ้งค์ข้อมูลไปตามรูปของสัญลักษณ์ที่แสดง รายละเอียดดังรูปที่ 8

เมื่อผู้ใช้งานคลิ๊กตรงรูป สัญลักษณ์แป้นพิมพ์ แป้นพิมพ์ของโทรศัทพ์ก็ จะแสดงขึ้น

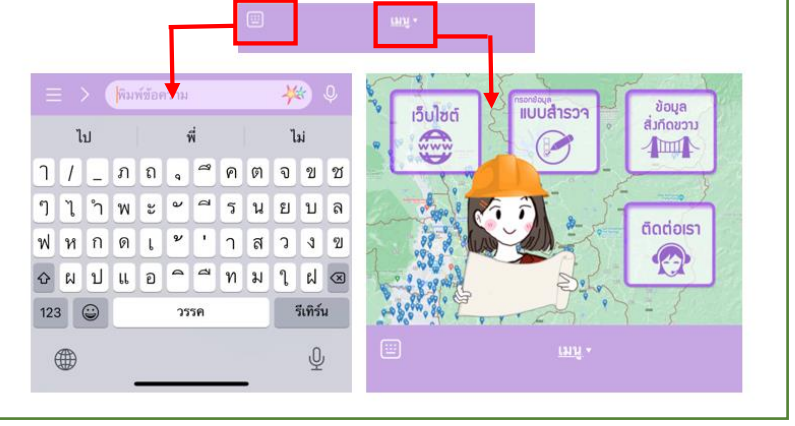

เมื่อผู้ใช้งานคลิ๊กตรงคำ ว่าเมนู ระบบจะกลับไป หน้าเมนูที่แสดงเป็น สัญลักษณ์ (ริชเมนู)

รูปที่ 8 ส่วนการแสดงผลการใช้งานในระบบของไลน์ออฟฟิตเชียลในรูปแบบสัญลักษณ์

#### 2. การแสดงผลเมนูย่อยของระบบสนับสนุนข้อมูลความช่วยเหลือผ่าน Line Application (NIAN-CNX)

รวมรวบข้อมูลของระบบสนับสนุนข้อมูลความช่วยเหลือผ่าน Line Application (NIAN-CNX) ประกอบด้วย

2.1 ข้อมูลสิ่งกีดขวางทางน้ำในจังหวัดเซียงใหม่ เป็นการเรียกดูข้อมูลสิ่งกีดขวางทางน้ำที่อยู่ใกล้กับพิกัด ของผู้ใช้ไลน์ รวมถึงสามารถแจ้งปัญหาสิ่งกีดขวางทางน้ำเบื้องต้น ซึ่งมี 2 หัวข้อให้เลือก คือ ข้อมูลสิ่งกีดขวางและ แจ้งปัญหา โดยเลือกดูได้ที่แถบเมนูด้านล่างตามรูปที่ 9

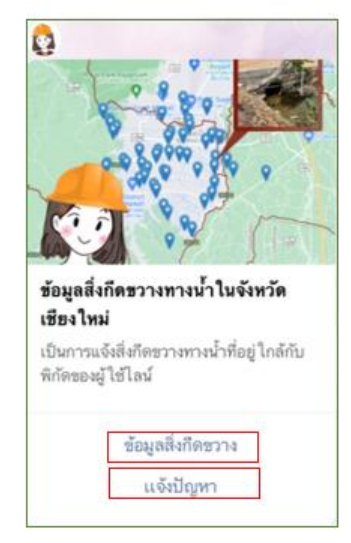

**รูปที่ 9** การแสดงผลหน้าจอของข้อมูลสิ่งกีดขวางทางน้ำในจังหวัดเชียงใหม่

2.1.1. ข้อมูลสิ่งกีดขวาง เป็นการแสดงผลข้อมูลที่ผู้ใช้งานสามารถเรียกดูได้ตามตำแหน่ง/พิกัดที่ผู้ใช้อยู่
หรือแสดงผลในบริเวณใกล้เคียง โดยแบ่งออกเป็น 3 หัวข้อ สิ่งกีดขวางใกล้ฉัน >> สิ่งกีดขวางรายตำบล
>> สิ่งกีดขวางรายอำเภอ

**1 ข้อมูลสิ่งกีดขวาง >> สิ่งกีดขวางใกล้ฉัน** เป็นการแสดงวิธีการคลิ๊กตามหัวข้อที่ต้องการดู ข้อมูล รายละเอียดดังรูปที่ 10 และ 11

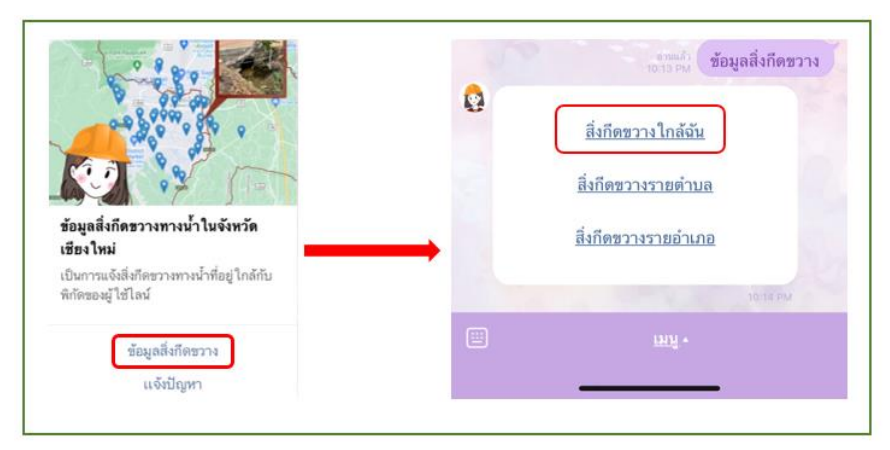

**รูปที่ 10** รายละเอียดวิธีการเรียกดูข้อมูลสิ่งกีดขวางในหัวข้อสิ่งกีดขวางใกล้ฉัน

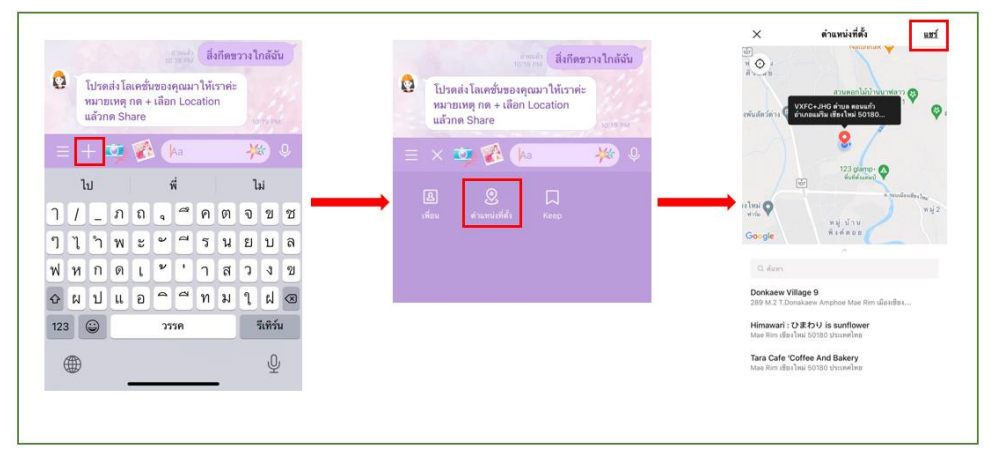

**รูปที่ 11** รายละเอียดวิธีการเรียกดูข้อมูลสิ่งกีดขวางในหัวข้อสิ่งกีดขวางใกล้ฉัน

จากนั้นระบบจะเรียกข้อมูลตามพิกัดของผู้ใช้งาน เพื่อแจ้งข้อมูลสิ่งกีดขวางใกล้ฉัน และในแต่ละพิกัดที่แจ้งข้อมูลสิ่ง กีดขวางสามารถเลือกดูตำแหน่งและรายละเอียดได้ รายละเอียดดังรูปที่ 12

| <u>ตำแหน่ง</u> | รายละเอียดพิกัดที่ตั้งของสิ่งกีดขวางทางน้ำโดยซิ้งค์ข้อมูลมาจาก |
|----------------|----------------------------------------------------------------|
|                |                                                                |

Google Map

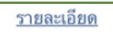

จะเป็นการแสดงผลข้อมูลสภาพปัญหาและแนวทางแก้ไขปัญหาเบื้องต้นของ ตำแหน่งการกีดขวางทางน้ำ จังหวัดเชียงใหม่ โดยข้อมูลจะมาจากเว็ปไซต์ https://cmblockage.cmfightflood.com

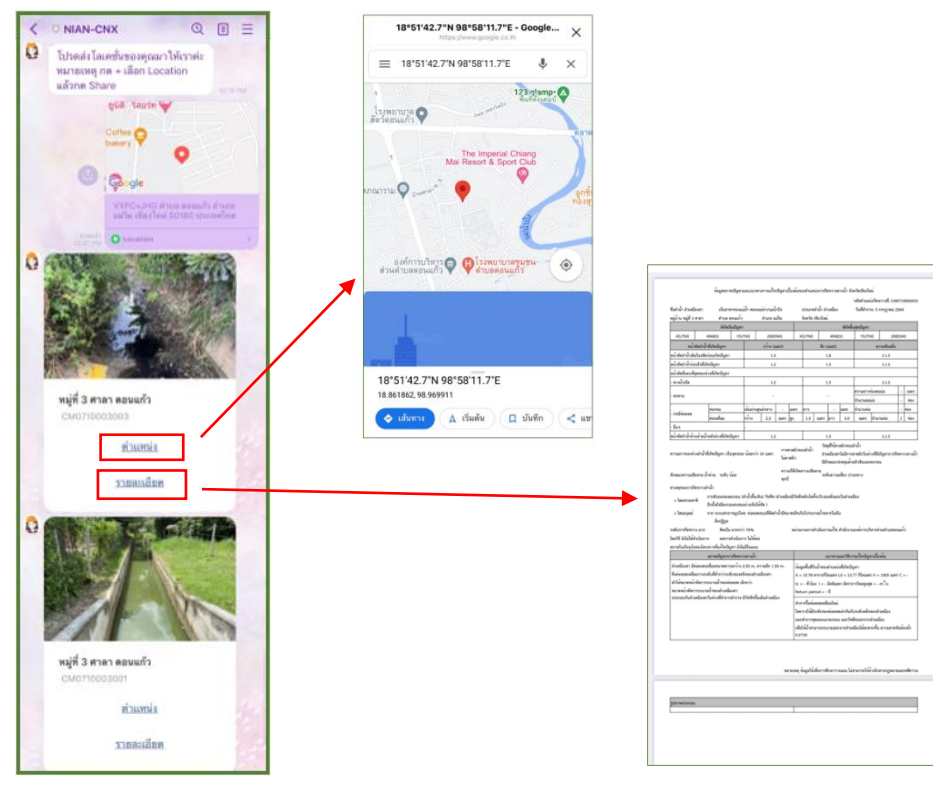

**รูปที่ 12** การแสดงผลข้อมูลสิ่งกีดขวางในหัวข้อสิ่งกีดขวางใกล้ฉัน

2 ข้อมูลสิ่งกีดขวาง >> สิ่งกีดขวางรายตำบล เป็นการแสดงวิธีการคลิ๊กตามหัวข้อที่ต้องการดู

ข้อมูล รายละเอียดดังรูปที่ 13 และ 14

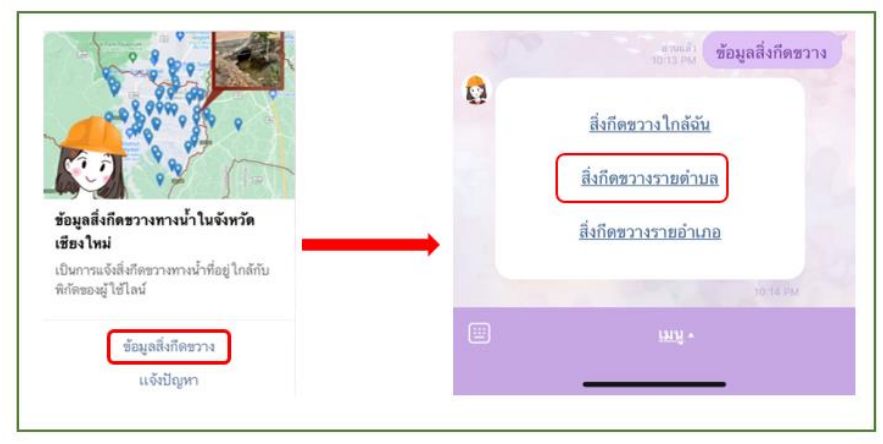

รูปที่ 13 รายละเอียดวิธีการเรียกดูข้อมูลสิ่งกีดขวางในหัวข้อสิ่งกีดขวางรายตำบล

จากนั้นระบบจะเรียกข้อมูลตำแหน่งของตำบลและอำเภอตามที่ผู้ใช้งานพิมพ์ เพื่อแจ้งข้อมูลสิ่งกีดขวางรายตำบล ในรูปแบบของรูปภาพประกอบจากผู้สำรวจที่ได้ทำการสำรวจมาแล้ว โดยสังเกตได้จากเลขรหัสตำแหน่งสิ่งกีดขวาง CM071xxx33xxx รายละเอียดดังรูปที่ 14

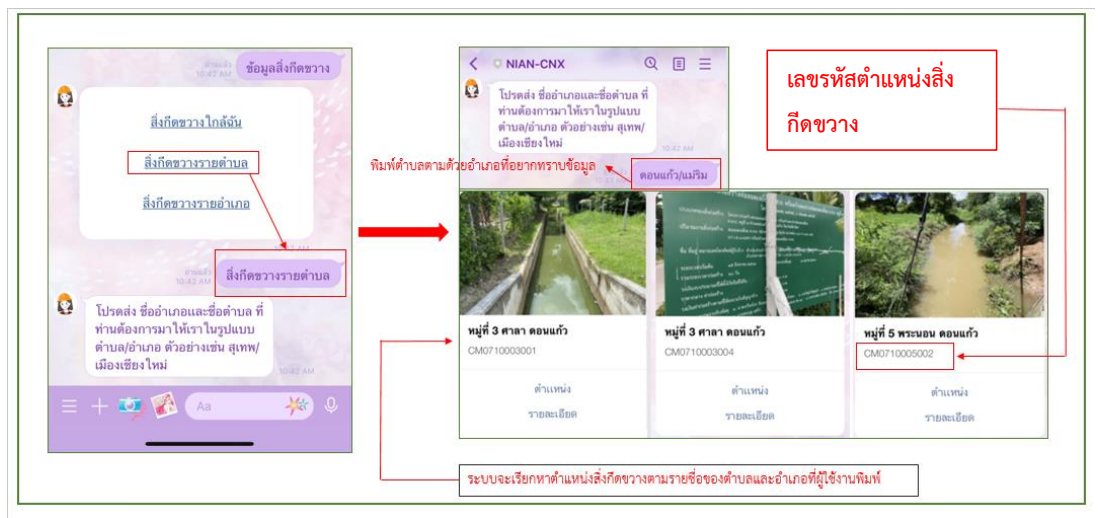

รูปที่ 14 รายละเอียดวิธีการเรียกดูข้อมูลสิ่งกีดขวางในหัวข้อสิ่งกีดขวางรายตำบล

ซึ่งในแต่ละตำแหน่งตำบล/อำเภอ สามารถเลือกดูตำแหน่งและรายละเอียดได้เพิ่มเติม โดยเรียกดูข้อมูลได้ ดังรูปที่ 15

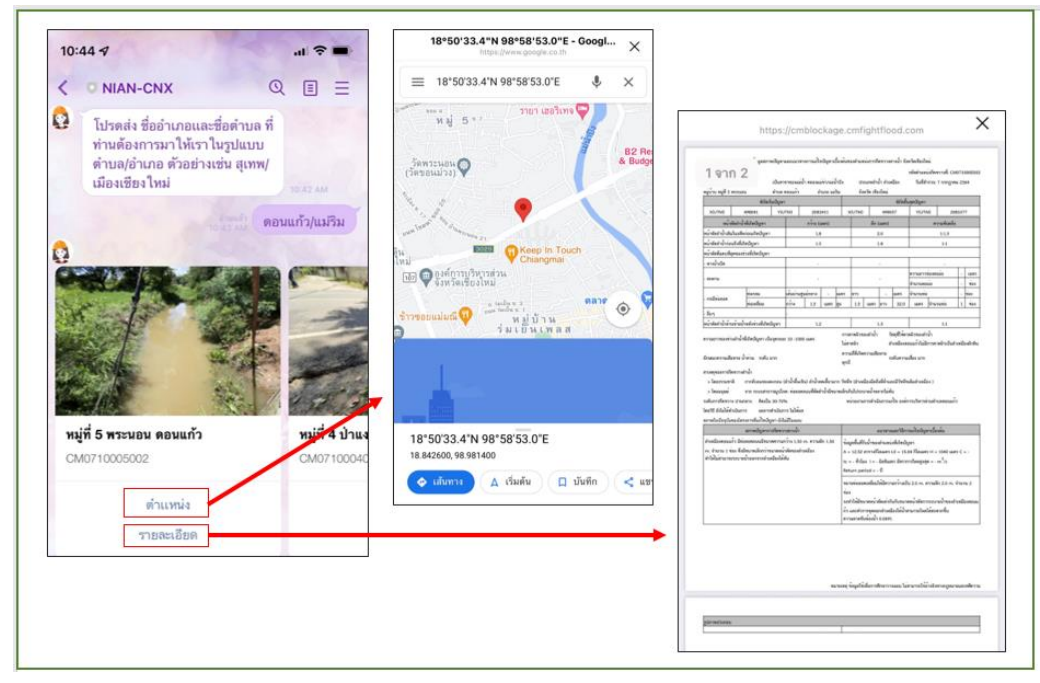

รูปที่ 15 การแสดงผลข้อมูลสิ่งกีดขวางในหัวข้อสิ่งกีดขวางรายตำบล

<u>ตำแหน่ง</u>

<u>รายละเอียด</u>

รายละเอียดพิกัดที่ตั้งของสิ่งกีดขวางทางน้ำโดยซิ้งค์ข้อมูลมาจาก Google Map

จะเป็นการแสดงผลข้อมูลสภาพปัญหาและแนวทางแก้ไขปัญหาเบื้องต้นของตำแหน่ง การกีดขวางทางน้ำ จังหวัดเชียงใหม่ โดยข้อมูลจะมาจากเว็ปไซต์ <u>https://cmblockage.cmfightflood.com</u>

**3 ข้อมูลสิ่งกีดขวาง >> สิ่งกีดขวางรายอำเภอ** เป็นการแสดงวิธีการคลิ๊กตามหัวข้อที่ต้องการดู ข้อมูล รายละเอียดดังรูปที่ 16 และ 17

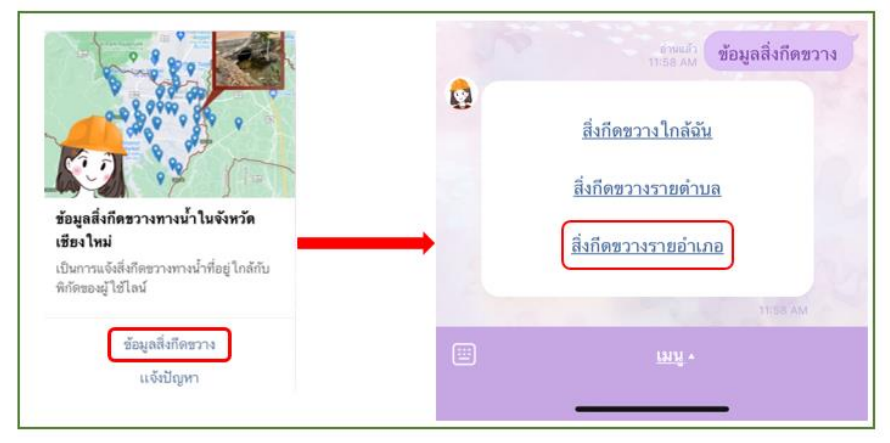

**รูปที่ 16** รายละเอียดวิธีการเรียกดูข้อมูลสิ่งกีดขวางในหัวข้อสิ่งกีดขวางรายอำเภอ

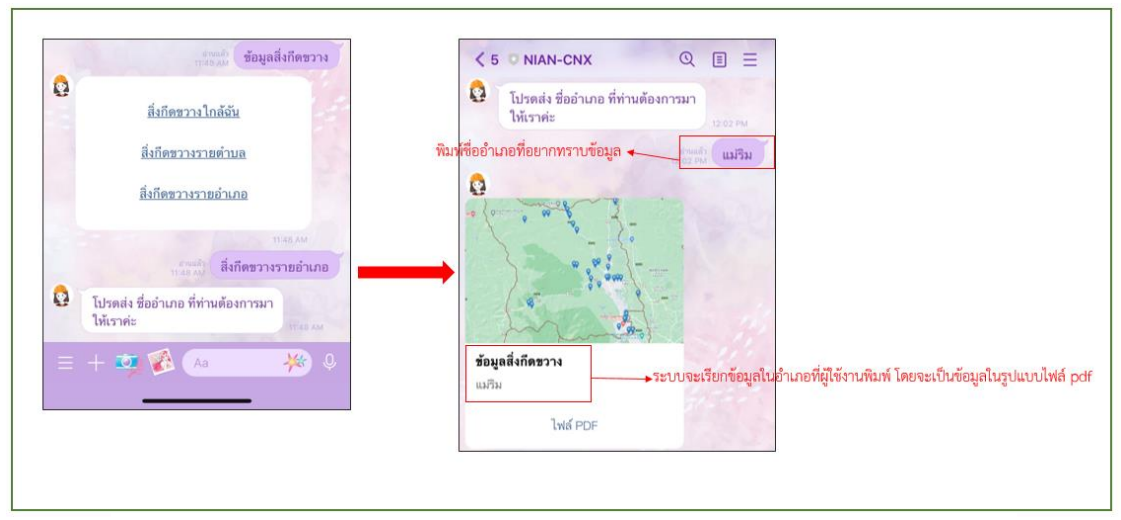

**รูปที่ 17** รายละเอียดวิธีการเรียกดูข้อมูลสิ่งกีดขวางในหัวข้อสิ่งกีดขวางรายอำเภอ

จากนั้นผู้ใช้งานสามารถคลิ๊กตรงคำว่า ไฟล์PDF ระบบจะแสดงข้อมูลในรูปแบบรายงานของอำเภอที่ผู้ใช้งานพิมพ์ โดยในรายงานจะประกอบด้วยข้อมูลพิกัด/ตำแหน่ง เลขรหัสตำแหน่งสิ่งกีดขวาง ชื่อหมู่บ้าน/ตำบล และชื่อลำน้ำ ระบุวันที่สำรวจ สภาพปัญหาการกีดขวางทางน้ำ ข้อมูลพื้นที่รับน้ำ และแนวทาง/วิธีการแก้ไขปัญหาเบื้องต้น ดังรูป ที่ 18

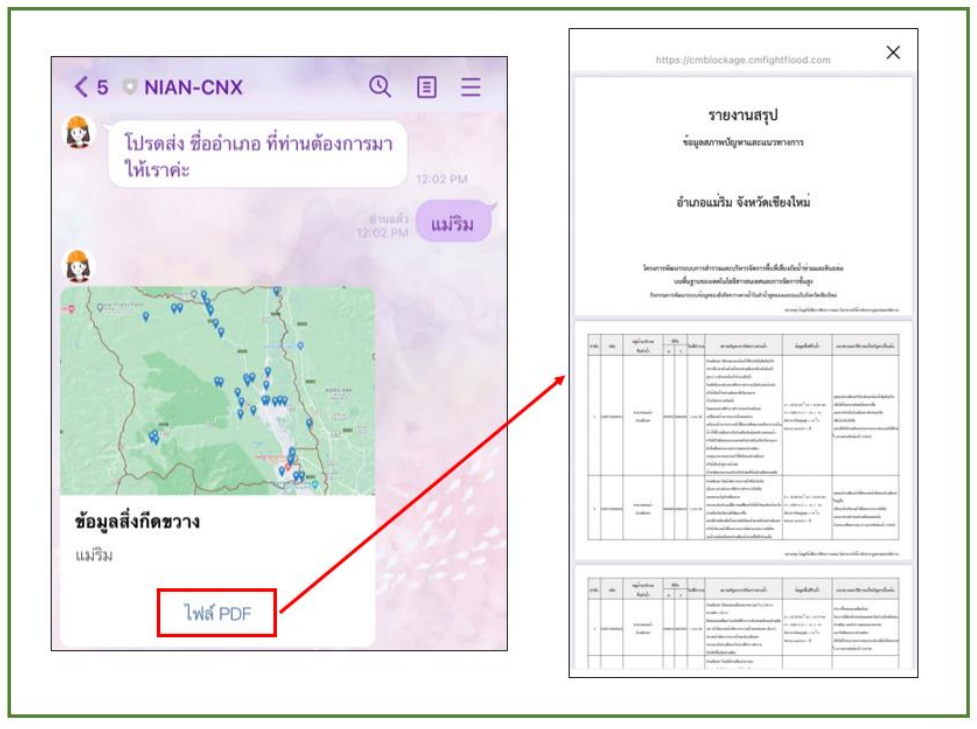

**รูปที่ 18** รายละเอียดข้อมูลสิ่งกีดขวางในรูปแบบรายงาน ในหัวข้อสิ่งกีดขวางรายอำเภอ

**2.1.2. แจ้งปัญหา** เป็นการแจ้งปัญหาสิ่งกีดขวางทางน้ำเบื้องต้น เพื่อให้หน่วยงานที่รับผิดชอบได้รับทราบ ถึงปัญหา โดยผู้งานสามารถคลิ๊กที่หัวข้อการแจ้งปัญหา

**แจ้งปัญหา** ระบบจะให้ผู้งานพิมพ์ตำบลตามด้วยอำเภอที่ผู้ใช้งานต้องการแจ้งปัญหาดังรูปที่ 19

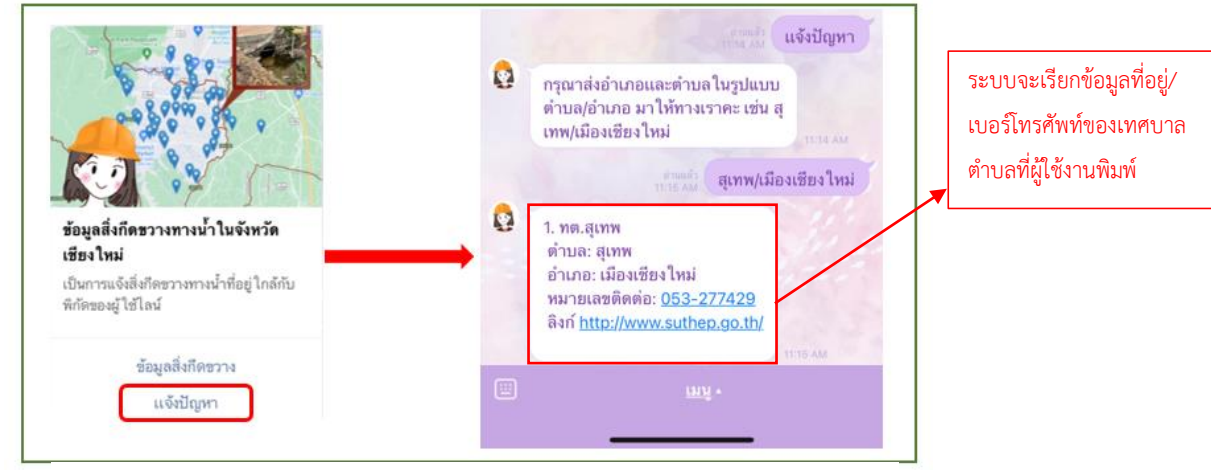

**รูปที่ 19** รายละเอียดข้อมูลการแจ้งปัญหาสิ่งกีดขวางทางน้ำในจังหวัดเซียงใหม่

**2.2 สำรวจสิ่งกีดขวางทางน้ำเพิ่มเติม** สำหรับข้อมูลการสำรวจสิ่งกีดขวางทางน้ำในจังหวัดเชียงใหม่ เพิ่มเติม เป็นการกรอกข้อมูลสำหรับเจ้าหน้าที่หรือผู้ที่เกี่ยวข้อง โดยจะมีหัวข้อย่อยแบ่งเป็น 2 หัวข้อ คือ เก็บข้อมูล และตัวอย่างแบบสำรวจ โดยทั้ง 2 หัวข้อจะถูกลิ้งค์ไปยังเว็ปไซต์ <u>https://cmblockage.cmfightflood.com</u> ดัง รูปที่ 20

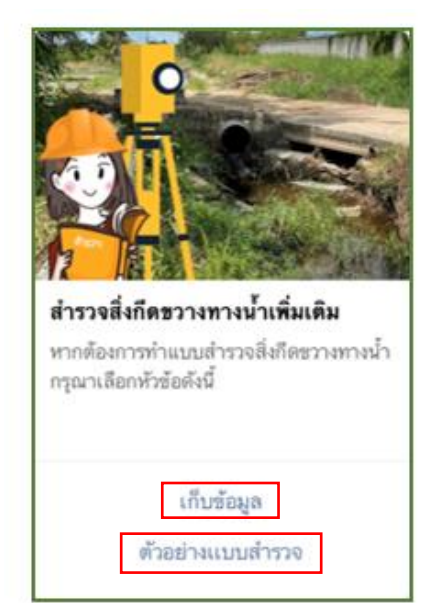

**รูปที่ 20** การแสดงผลหน้าจอสำรวจสิ่งกีดขวางทางน้ำเพิ่มเติม

2.2.1. เก็บข้อมูล เมื่อผู้ใช้งานคลิ๊กตรงหัวข้อเก็บข้อมูล ระบบจะส่งลิ้งค์ของเว็ปไซต์เพื่อทำการล๊อคอิน แล้วเข้าไปกรอกข้อมูลเพิ่มเติมได้ ซึ่งผู้ใช้งานจะต้องมี username และ password จึงจะสามารถเข้าไปกรอก ข้อมูลได้ (ส่วนเจ้าหน้าที่) ดังรูปที่ 21และ รูปที่ 22

รายงานฉบับสมบูรณ์ (Final Report)

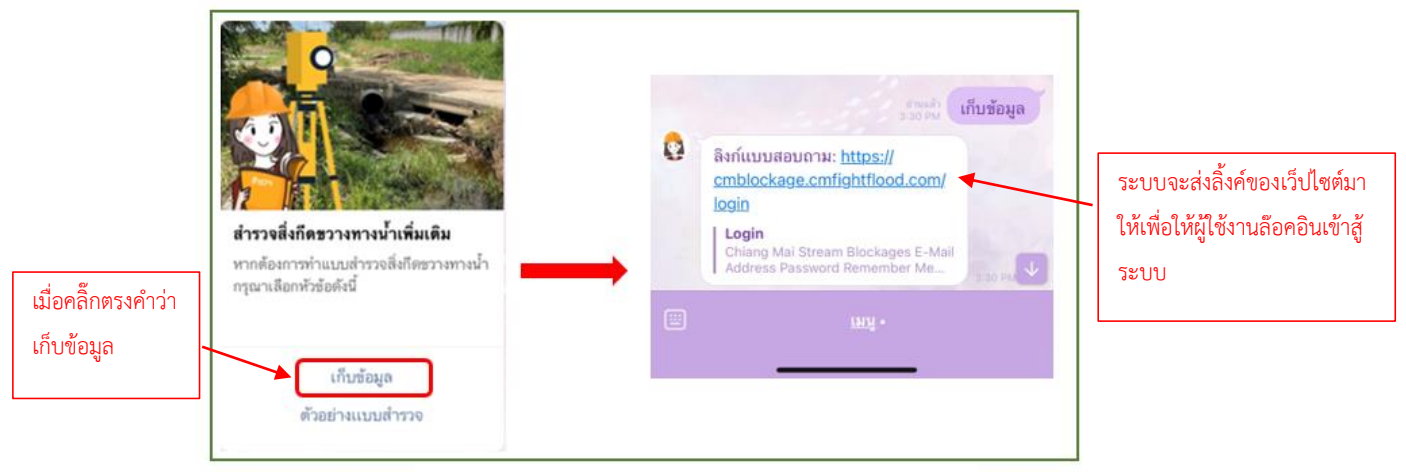

รูปที่ 21 รายละเอียดข้อมูลหัวข้อการเก็บข้อมูล

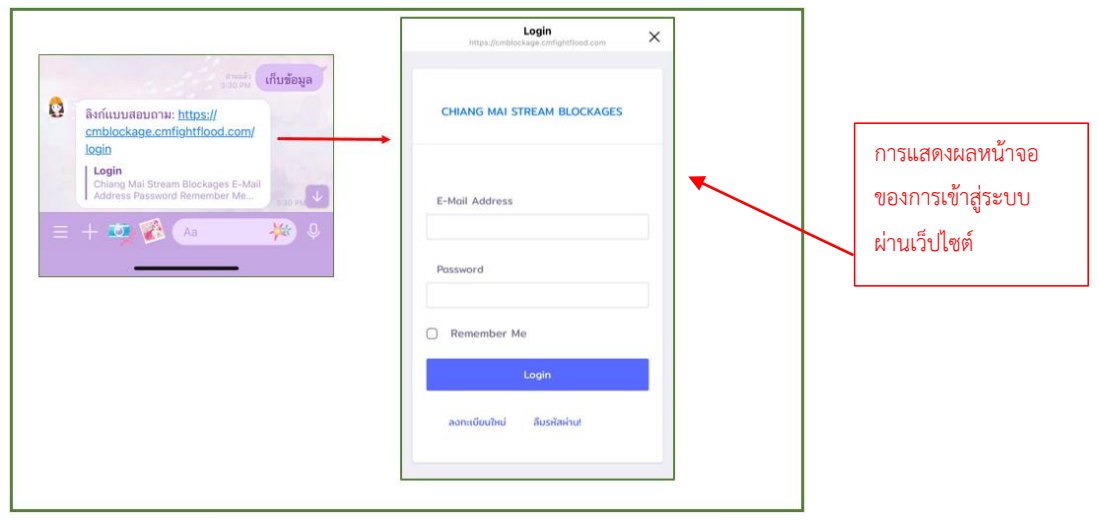

รูปที่ 22 รายละเอียดข้อมูลหัวข้อการเก็บข้อมูล

เมื่อผู้ใช้งานมี username และ password และทำการกรอกเข้าระบบแล้ว ระบบจะโชว์ข้อมูลในหน้าเว็ป ไซต์หน้าแรกดังรูปที่ 23

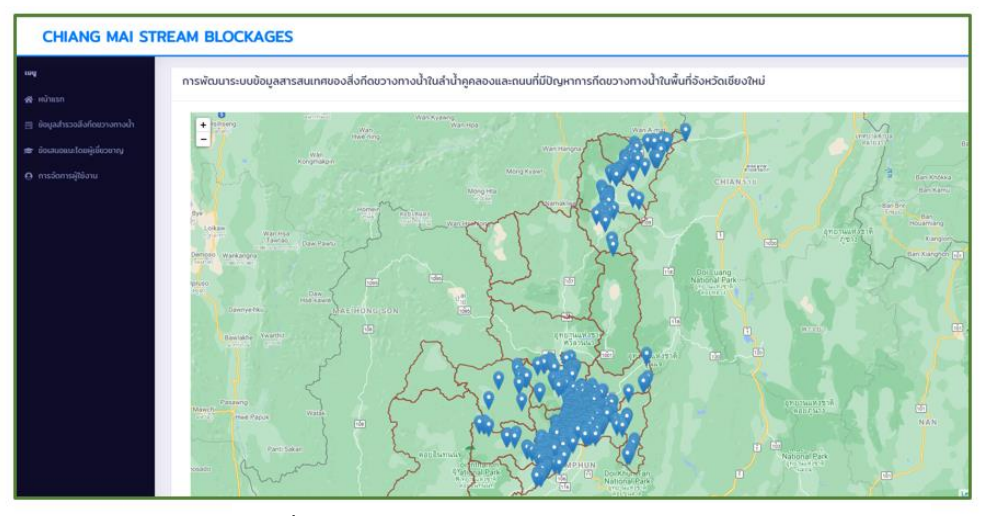

รูปที่ 23 การแสดงผลหน้าจอหลังจากทำการล๊อคอินเข้าระบบ

2.2.2. ตัวอย่างแบบสำรวจ เมื่อผู้ใช้งานคลิ๊กตรงหัวข้อตัวอย่างแบบสำรวจ ระบบจะส่งลิ้งค์ของเว็ปไซต์ เพื่อแสดงผลตัวอย่างแบบสำรวจ ซึ่งผู้ใช้งานไม่จำเป็นต้องมี username และ password สามารถเข้าไปดาวโหลด แบบฟรอมแบบสำรวจสิ่งกีดขวางทางน้ำได้เลย ดังรูปที่ 24 และรูปที่ 25

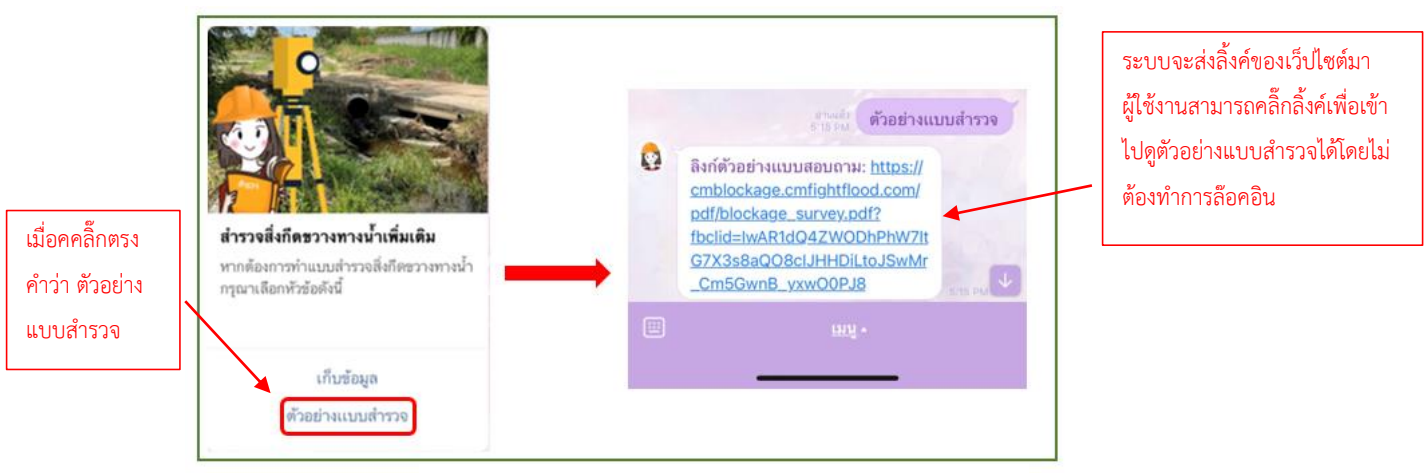

รูปที่ 24 รายละเอียดข้อมูลหัวข้อตัวอย่างแบบสำรวจ

| Reministration of the second second sec | waterszeckerszeckerszeck                                                                                                    | sectoreduction the offerer of the offerer of the offerer of the offerer of the offerer of the offerer of the offerer of the offerer of the offerer of the offerer of the offerer of the offerer offerer of the offerer offerer offere                | การแสดงผลหน้าจอของ<br>การเข้าตามลิ้งค์ที่ระบบให้ |
|----------------------------------------------------------------------------------------------------|----------------------------------------------------------------------------------------------------|----------------------------------------------------------------------------------------------------|--------------------------------------------------|
|                                                                                                    | ed. hep/ file file file   aiddawdrollynia file file   aiddawdrollynia file   aiddawdrollynia file <t< td=""><td><pre>int interview interview intervi</pre></td><td></td></t<> | <pre>int interview interview intervi</pre> |                                                  |

รูปที่ 25 รายละเอียดข้อมูลหัวข้อตัวอย่างแบบสำรวจ

ซึ่งหากผู้ใช้งานเข้าผ่านระบบคอมพิวเตอร์ ผู้ใช้งานจะเห็นตัวอย่างแบบสำรวจเช่นเดียวกัน อีกทั้งสามารถดาวโหลด ไฟล์ได้ หากต้องการใช้แบบสำรวจจำนวนมาก ดังรูปที่ 26

| พิจกรรมการที่<br>การไฟโตรงการพัฒนาระบบการส่                                             | แบบดำรวจรายละเอียดการก็คง<br>พนาระบบข้อมูลจงเสิ่งก็คงวางทางทั่าไปดำบ้า<br>รวยแะบาทางัดกาทิ้ยที่ส่องกังว่าท่ามแรกใบดม่ | วางทางน้ำ<br>กลองละอนาโบอัยบรัพชื่องใหม่=<br>มหรือมูลจองหมโปลมีธรรมพรดละกรลัดกรชั้นอูง | [                           |
|-----------------------------------------------------------------------------------------|----------------------------------------------------------------------------------------------------|----------------------------------------------------------------------------------------|-----------------------------|
| าทัสหมู่ข้าน 🗆 🗆 🗆                                                                      | 000 รางัสคำนอ                                                                                                    | วหัสอำเภอ 🗆 🔲 วหัสจังหวัด 🗔                                                            | ผู้ใช้งานสามารถกดดาวโหลดจาก |
| หมูบาน                                                                                  | สามอ                                                                                                    |                                                                                        | 2 สหม ม คม o                |
| ผู้กรอกแบบสำรวจ                                                                         |                                                                                                    | วันาติอน/ปี                                                                            | 🔪 นโดหากตองการไชแบบสารวจ    |
| สำเภาม่งที่รื่อสำน้ำ (ที่เกิดป<br>1. อัณษณฑ์ว่าไป<br>1.1 ประเภทสำน้ำที่เกิดปัญหากิด<br> | ญหาดารดิดจระทางนั้ง                                                                                                   | เป็นทางางอมนั่ง<br>                                                                    | จำนวนมาก                    |
| พิกัดเริ่มดันของปัญห                                                                    | х (UTM)                                                                                                    | M)                                                                                     |                             |
| พิกัคสิ้นสุดของปัญห                                                                     | X (UTM)                                                                                                    | M0                                                                                     |                             |
| 1.3 หน้าตัดของถำน้ำเพิ่มในอดีต                                                          | ก่อนเกิดปัญหา (โดยประมาณ)                                                                                             |                                                                                        |                             |
| ตว้าง<br>1,4 หน้าดัดของข่วงลำน้ำในปัจข<br>1.4.1, หน้าดัดของลำเ                          | มตร ถึกมตร<br>มันที่เกิดปัญหา<br>โก่อนอึงช่วงที่เวิ่มเกิดปัญหา                                                        | ความอาคขั้นของคอึ่ง                                                                    |                             |
|                                                                                         |                                                                                                    |                                                                                        |                             |

รูปที่ 26 การแสดงผลหน้าจอหากคลิ๊กลิ้งค์จากคอมพิวเตอร์

**2.3 ข้อมูลสนับสนุน** สำหรับข้อมูลสนับสนุนสิ่งกีดขวางทางน้ำในจังหวัดเชียงใหม่ เป็นแหล่งรวมความรู้ และตัวอย่างข้อมูลเพิ่มเติม ที่ผู้ใช้งานไลน์สามารถเข้าดูได้ โดยจะมีหัวข้อย่อยแบ่งเป็น 3 หัวข้อ คือ แนวทางแก้ไข สิ่งกีดขวาง, ข้อมูลIDF และรูปแบบสิ่งกีดขวางทางน้ำ ดังรูปที่ 27

รายงานฉบับสมบูรณ์ (Final Report)

กิจกรรมการพัฒนาระบบข้อมูลสารสนเทศสิ่งกีดขวางทางน้ำในลำน้ำดูคลองและถนนที่มีปัญหาการกีดขวางทางน้ำ จังหวัดเชียงใหม่

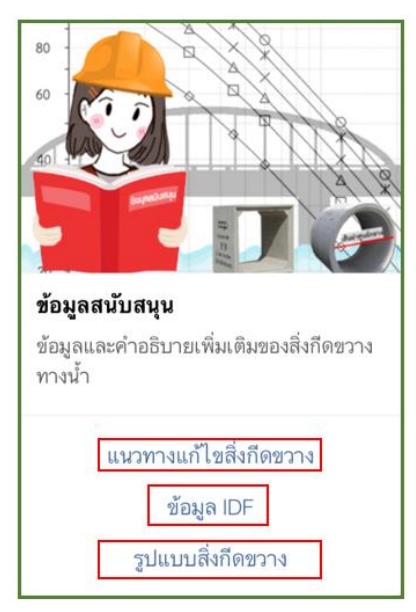

รูปที่ 27 การแสดงผลหน้าจอข้อมูลสนับสนุน

2.3.1. แนวทางแก้ไขสิ่งกีดขวาง เมื่อผู้ใช้งานเรียกดูข้อมูลในหัวข้อแนวทางแก้ไขสิ่งกีดขวาง ระบบจะ ลิ้งค์เข้าสู่เว็ปไซต์ <u>https://cmblockage.cmfightflood.com/reports/solution</u> เพื่อให้ผู้ใช้งานสามารถดู รายงานแนวทางแก้ไขสภาพปัญหาการกีดขวางในแม่น้ำคูคลอง โดยสามารถเลือกอำเภอและตำบล ดังรูปที่ 28

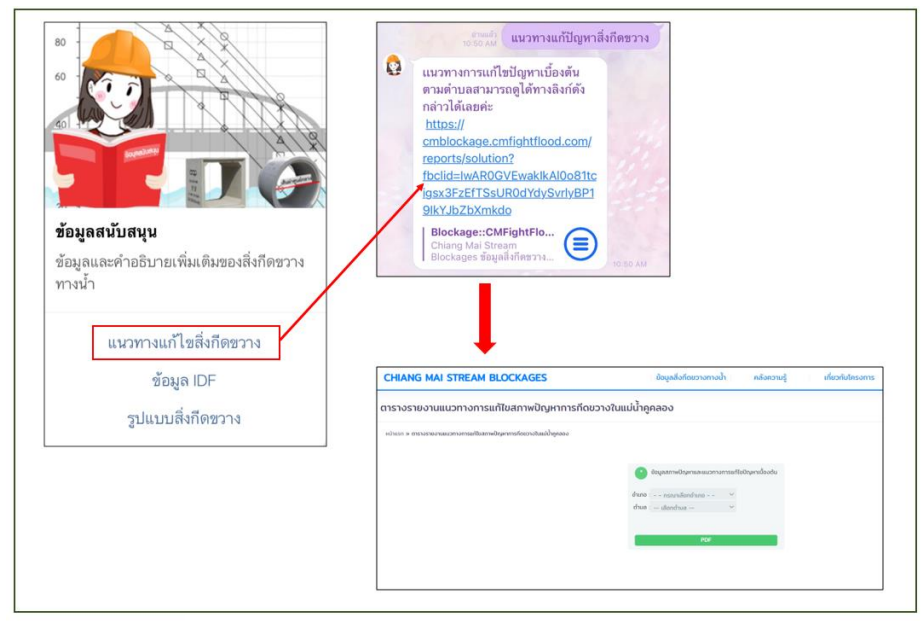

รูปที่ 28 การแสดงผลหน้าจอข้อมูลแนวทางแก้ไขสิ่งกีดขวาง

**2.3.2. ข้อมูลIDF** เมื่อผู้ใช้งานเรียกดูข้อมูลในหัวข้อข้อมูลIDF ระบบจะส่งลิ้งค์ของเว็ปไซต์ และเว็ปไซต์จะ แสดงข้อมูล IDF curve รายอำเภอ ระบบจะแสดงเป็นกราฟความเข้มฝน-ช่วงเวลา-ความถี่การเกิด (IDF curve) ของจังหวัดเชียงใหม่ ผู้ใช้งานสามารถกดที่ชื่ออำเภอในแผนที่หรือสืบค้น (ค้นหา อำเภอ) เพื่อแสดงรูป IDF curve รายอำเภอของจังหวัดเชียงใหม่ ดังรูปที่ 29

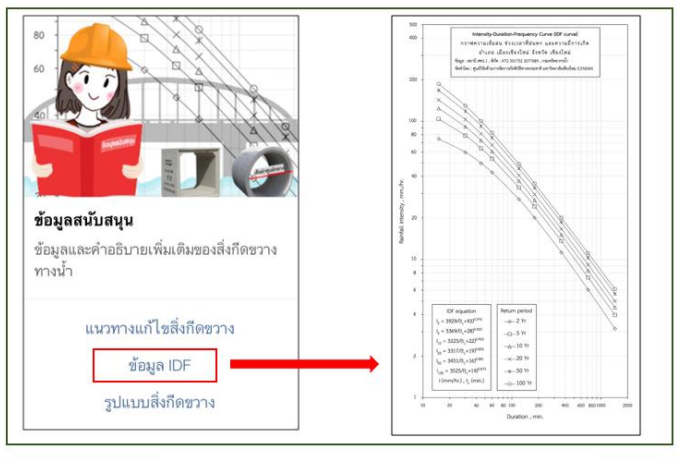

**รูปที่ 29** การแสดงผลหน้าจอข้อมูลIDF

2.3.3. รูปแบบสิ่งกีดขวาง เมื่อผู้ใช้งานเรียกดูข้อมูลในหัวข้อรูปแบบสิ่งกีดขวาง ข้อมูลในส่วนนี้จะแสดง ภาพประกอบของรูปแบบสิ่งกีดขวางทางน้ำรูปแบบต่างๆ โดยแบ่งเป็น 2 หัวข้อ คือ หน้าตัดลำน้ำ และข้อมูลอื่นๆ ที่เกี่ยวข้อง ซึ่งในแต่ละหัวข้อจะมีรายละเอียดปลีกย่อยเพิ่มเติม ดังรูปที่ 30

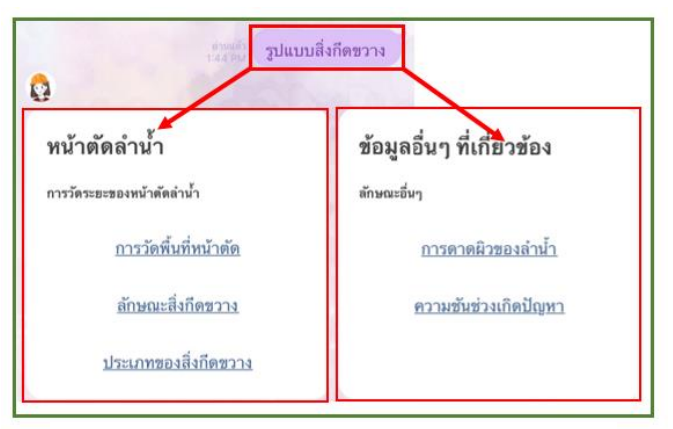

รูปที่ 30 การแสดงผลหน้าจอข้อมูลรูปแบบสิ่งกีดขวาง

 หน้าตัดลำน้ำ เป็นการแสดงข้อมูลของการวัดระยะของหน้าตัดลำน้ำ วิธีการคำนวนการวัดพื้นที่หน้าตัด รวมถึง ข้อมูลลักษณะสิ่งกีดขวางและประเภทของสิ่งกีดขวาง ตามรายละเอียดด้านล่าง ดังรูปที่ 31

รายงานฉบับสมบูรณ์ (Final Report)

กิจกรรมการพัฒนาระบบข้อมูลสารสนเทศสิ่งกีดขวางทางน้ำในลำน้ำคูคลองและถนนที่มีปัญหาการกีดขวางทางน้ำ จังหวัดเซียงใหม่

1.1 การวัดพื้นที่หน้าตัด ระบบจะแสดงรูปภาพการวัดพื้นที่หน้าตัด

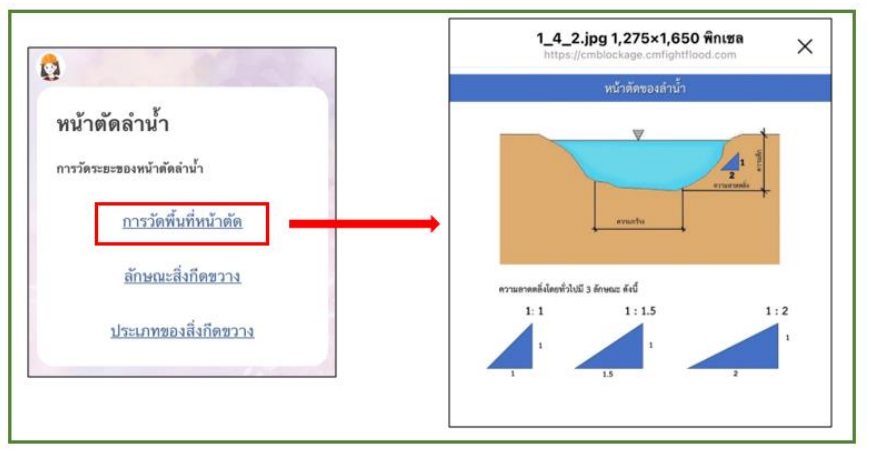

รูปที่ 31 การแสดงผลหน้าจอข้อมูลการวัดพื้นที่หน้าตัด

1.2 ลักษณะสิ่งกีดขวาง ระบบจะแสดงรูปภาพของลักษณะสิ่งกีดขวาง โดยแบ่งออกเป็น 2 ลักษณะ คือ ลักษณะการกีดขวางแบบเป็นจุด และลักษณะการกีดขวางแบบเป็นช่วง ดังรูปที่ 32

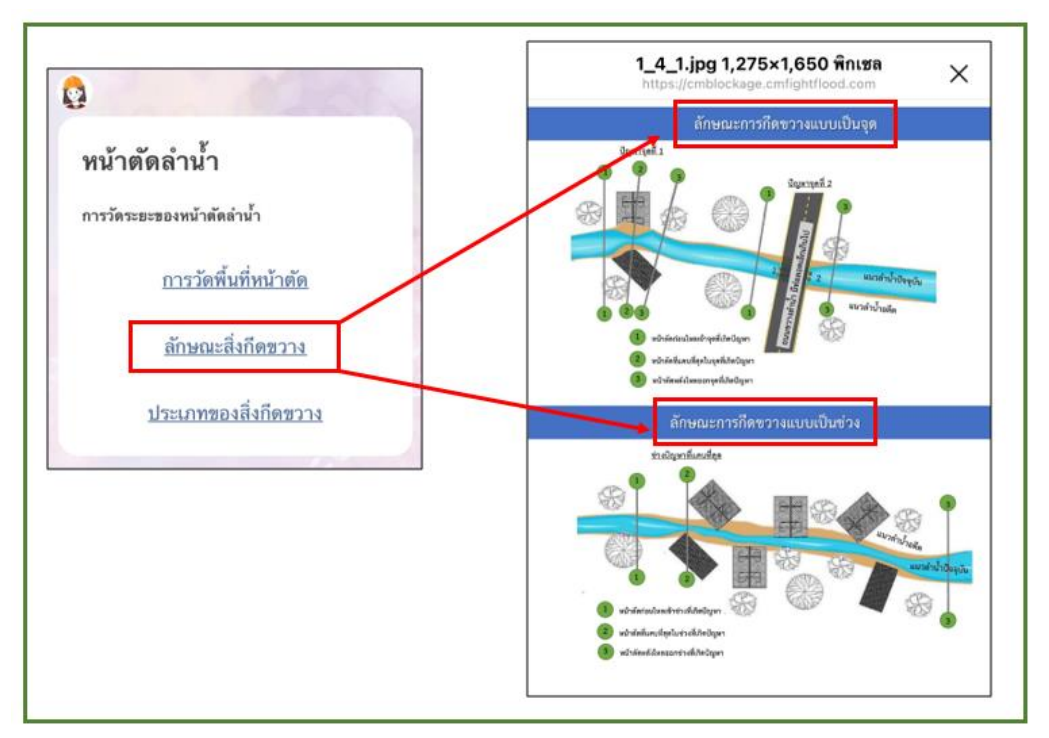

รูปที่ 32 การแสดงผลหน้าจอข้อมูลลักษณะสิ่งกีดขวาง

1.3 ประเภทของสิ่งกีดขวาง ระบบจะแสดงรูปภาพของประเภทสิ่งกีดขวาง โดยแบ่งตามประเภทของสิ่ง กีดขวางประกอบด้วย ทางน้ำเปิด สะพาน และท่อ (ทั้งท่อกลมและท่อเหลี่ยม) ดังรูปที่ 33

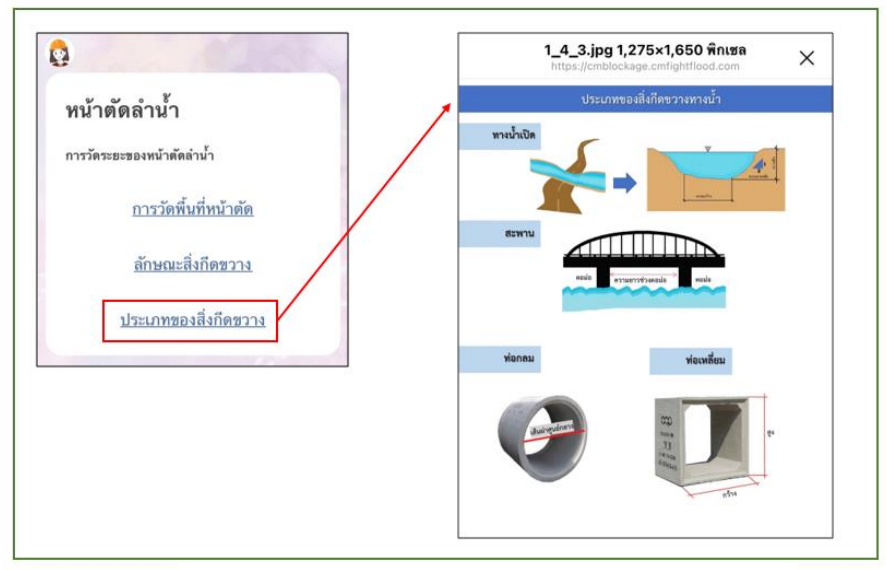

รูปที่ 33 การแสดงผลหน้าจอข้อมูลประเภทของสิ่งกีดขวาง

 ข้อมูลอื่นๆที่เกี่ยวข้อง เป็นข้อมูลสำหรับให้ความรู้เบื้องต้นที่เกี่ยวข้องกับสิ่งกีดขวางทางน้ำ ประกอบด้วย การ ดาดผิวของลำน้ำและความชันช่วงที่เกิดปัญหา ดังรูปที่ 34

| ข้อมูลอื่นๆ ที่เกี่ยวข้อง   |  |
|-----------------------------|--|
| ลักษณะอื่นๆ                 |  |
| <u>การดาดผิวของลำน้ำ</u>    |  |
| <u>ความชันช่วงเกิดปัญหา</u> |  |
|                             |  |
|                             |  |
| 🕮 🛄 •                       |  |

รูปที่ 34 การแสดงผลหน้าจอข้อมูลอื่นๆ ที่เกี่ยวข้อง

**2.1 การดาดผิวของลำน้ำ** ระบบจะแสดงรูปภาพลักษณะของการดาดผิวลักษณะต่างๆ พร้อมทั้งภาพ เปรียบเทียบของตัวอย่างไม่มีการดาดผิว ดังรูปที่ 35

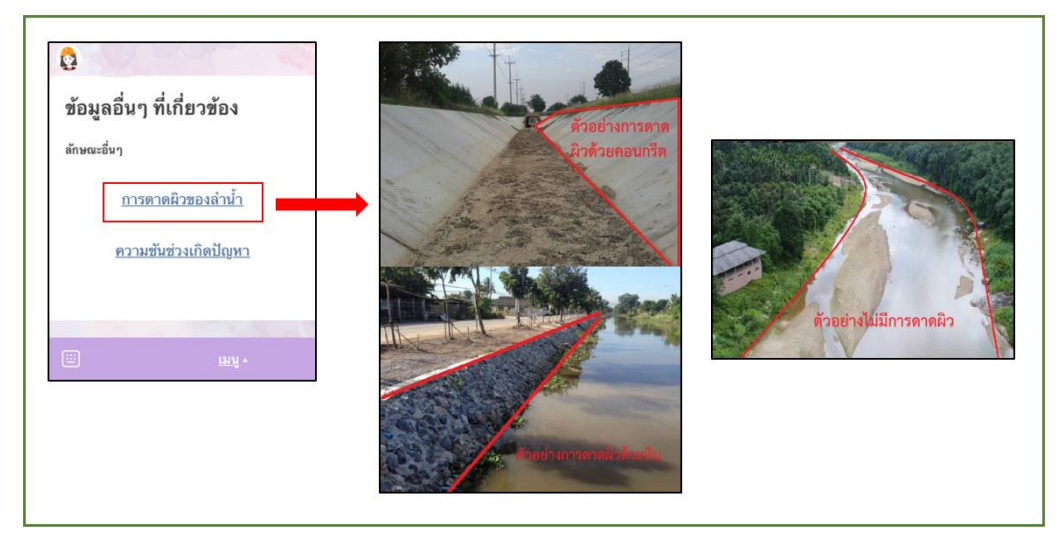

รูปที่ 35 การแสดงผลหน้าจอข้อมูลการดาดผิวของลำน้ำ

**2.2 ความขั้นช่วงเกิดปัญหา** ระบบจะแสดงภาพของการคำนวนความลาดชั้นของช่วงน้ำที่เกิด ปัญหา ดังรูปที่ 36

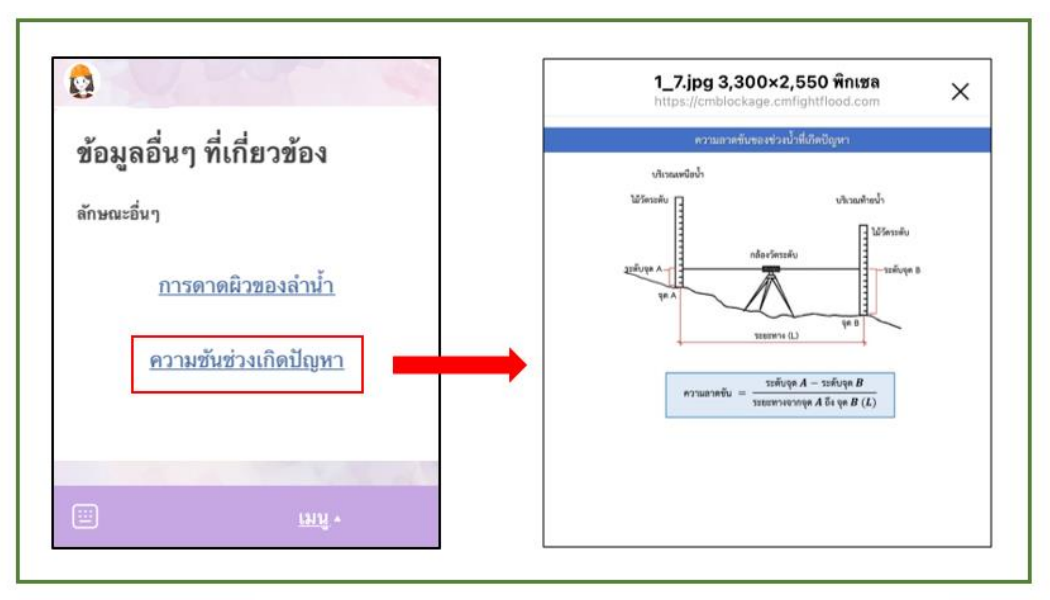

#### รูปที่ 36 การแสดงผลหน้าจอข้อมูลความชันช่วงเกิดปัญหา

รายงานฉบับสมบูรณ์ (Final Report)

### การแสดงผลเมนูย่อยของการแสดงความคิดเห็นในการใช้งานช่วยเหลือผ่าน Line Application (NIAN-CNX)

ระบบจะแสดงผลด้วยข้อความขอร่วมแสดงความคิดเห็นของการใช้งานช่วยเหลือผ่าน Line Application (NIAN-CNX) โดยระบบจะมีลิ้งค์ให้ เพื่อให้ผู้ใช้งานสามารถคลิ๊กเข้าไปกรอกหรือแสดงความคิดเห็นได้ ดังรูปที่ 37

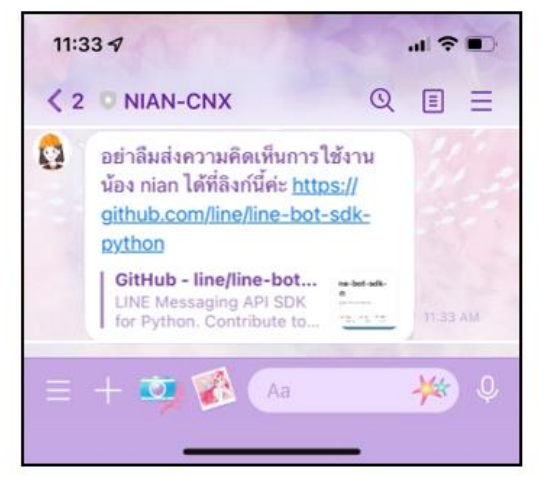

**รูปที่ 37** การแสดงผลหน้าจอข้อมูลแสดงความคิดเห็นของการใช้งานผ่าน